## 正誤表

## よくわかるマスター

Microsoft® Office Specialist Access 365&2019 Expert 対策テキスト&問題集

FPT2101

|  | 正誤表の見方                                                                                                  |  | 【改版時期】      |     |  |  |
|--|----------------------------------------------------------------------------------------------------|--|-------------|-----|--|--|
|  | ページ数:修正箇所の発生したページ<br>誤:誤った表記                                                                            |  | 奥付日付        | 版数  |  |  |
|  | 正:修正後、または今後修正する予定の正しい表記                                                                                 |  | 2021年07月27日 | 第1版 |  |  |
|  | 修正版数: 正しい表記に修正した版数<br>修正版数が「第0版」となっている場合は、未修正の内容です。<br>(修正時期については未定です。)<br>修正版数の「第1版」は、奥付の「初版」を意味しています。 |  |             |     |  |  |
|  |                                                                                                    |  |             |     |  |  |

| ページ数 | 誤                                                                                                    | ۲                                                                                                    | 修正版数 |
|------|----------------------------------------------------------------------------------------------------|----------------------------------------------------------------------------------------------------|------|
| P 26 | Point ナビゲーションウィンドウの構成                                                                                                    |                                                                                                    | 第0版  |
|      | <ul> <li>④グループ</li> <li>オブジェクトの種類ごとにグループ化されます。オブジェクト名の▲をクリック</li> <li>すると、▼に切り替わり、グループが非表示になります。▼をクリックすると、再度グループが表示されます。</li> </ul> | <ul> <li>④グループ</li> <li>オブジェクトの種類ごとにグループ化されます。オブジェクトの種類の▲をクリックすると、</li> <li>と、</li> <li>マに切り替わり、オブジェクト名が非表示になります。</li> <li>マをクリックすると、</li> <li>再度オブジェクト名が表示されます。</li> </ul> |      |
| P124 | Lesson44                                                                                                    |                                                                                                    | 第0版  |
|      | (1)クエリ「Q講座一覧」を更新クエリ「Q<br>講座一覧(回数変更)」に変更してくだ<br>さい。「講座ID」が「F」で始まるレコード<br>の回数をすべて「5」にします。                                             | (1)クエリ「Q講座一覧」をもとに、更新クエリ<br>「Q講座一覧(回数変更)」を作成してくださ<br>い。「講座ID」が「F」で始まるレコードの回数<br>をすべて「5」にします。                                                                                 | Ż    |
| P194 | Lesson73                                                                                                    |                                                                                                    | 第0版  |
|      | (2) レポート「R顧客別受注一覧」をデ<br>ザインビューで表示し、《顧客コード<br>フッター》セクションの合計のテキスト<br>ボックスのサイズを、《詳細》セクション<br>の「金額」テキストボックスに合わせ<br>て、配置を右にそろえてください。     | (2) レポート「R顧客別受注一覧」をデザイ<br>ンビューで表示し、《顧客コードフッター》を<br>クションの合計のテキストボックスの幅を、<br>《詳細》セクションの「金額」テキストボック<br>スに合わせて、配置を右にそろえてくださ                                                     | 2    |
| P217 | Lesson54 完成図<br>クエリ「Q貸出状況」<br>「購入日」フィールドの《表示》が囗(オ<br>フの状態)                                                                          | 「購入日」フィールドの《表示》が☑(オンの<br>状態)                                                                                                    | 第0版  |
| 特典   | 特典2                                                                                                    | 2025年5月からの受験料改訂など最新情報<br>に合わせて更新                                                                                                    | 第0版  |

FOM出版